# Guida di riferimento rapido della stampante a colori Xerox® C310

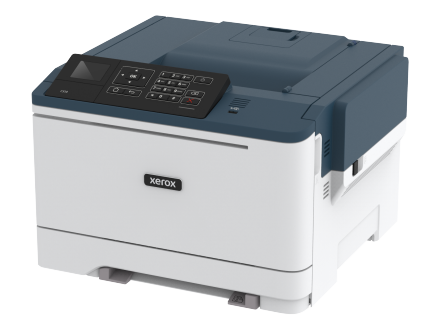

# Stampa

## Stampa da un computer

- Nota: Per etichette, cartoncini e buste, impostare il tipo e il formato della carta nella stampante prima di stampare il documento.
- 1. Dal documento che si sta tentando di stampare, aprire la finestra di dialogo Stampa.
- 2. Se necessario, regolare le impostazioni.
- 3. Stampare il documento.

## Stampa da un dispositivo mobile

## Stampa da un dispositivo mobile con Mopria Print

#### Service

Mopria® Print Service è una soluzione di mobile printing per dispositivi mobili con Android 4.4 o versioni successive. Consente di stampare direttamente su qualsiasi stampante certificata Mopria.

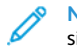

Nota: Prima di stampare, verificare che Mopria Print Service sia attivato.

- 1. Dalla schermata iniziale del dispositivo mobile, avviare un'applicazione compatibile.
- 2. Toccare **Stampa**, quindi selezionare una stampante.
- 3. Stampare il documento.

## Stampa da un dispositivo mobile con AirPrint

AirPrint è una soluzione di stampa mobile che consente di stampare direttamente dai dispositivi su una stampante certificata AirPrint.

- Questa applicazione è supportata solo in alcuni dispositivi Apple.
- Questa applicazione è supportata solo su alcuni modelli di stampante.
- 1. Dalla schermata iniziale del dispositivo mobile, avviare un'applicazione compatibile.
- 2. Selezionare un elemento da stampare e toccare l'icona di condivisione.
- 3. Toccare Stampa, quindi selezionare una stampante.
- 4. Stampare il documento.

## Stampa da un dispositivo mobile con Wi-Fi Direct®

Nota: Questa funzione è disponibile solo per alcuni modelli di stampante.

Wi-Fi Direct è un servizio di stampa che consente di stampare su qualsiasi stampante abilitata a Wi-Fi Direct.

Nota: Accertarsi che il dispositivo cellulare sia connesso alla rete wireless della stampante.

Per ulteriori informazioni, fare riferimento a Connessione di un dispositivo mobile alla stampante.

- 1. Dal dispositivo mobile, avviare un'applicazione compatibile o selezionare un documento da Gestione file.
- 2. A seconda del dispositivo mobile in uso, effettuare una delle seguenti operazioni:

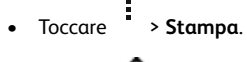

- Toccare D > Stampa.
- Toccare > Stampa.
- 3. Selezionare una stampante, quindi, se necessario, modificare le impostazioni.
- 4. Stampare il documento.

# Manutenzione della stampante

Avvertenza: La mancata manutenzione ottimale della stampante o sostituzione di componenti e materiali di consumo, può causare danni alla stampante.

## Sostituzione della cartuccia di toner

1. Aprire lo sportello B.

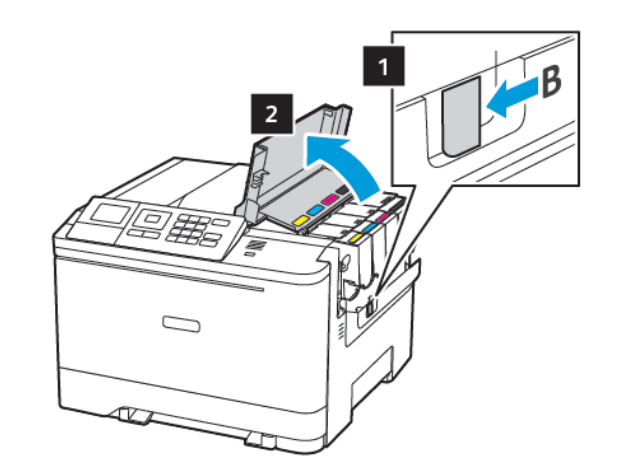

2. Rimuovere la cartuccia di toner usata.

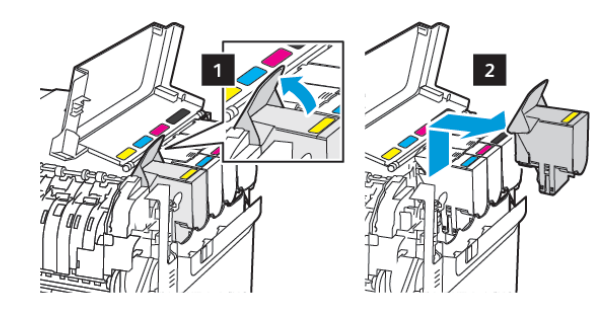

<sup>3.</sup> Estrarre la nuova cartuccia toner dalla confezione.

4. Inserire la nuova cartuccia di toner.

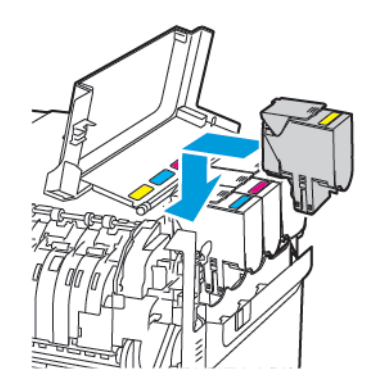

5. Chiudere lo sportello B.

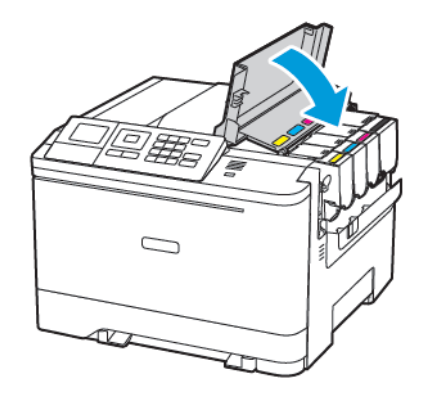

## Caricamento dei vassoi

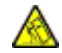

ATTENZIONE – PERICOLO DI RIBALTAMENTO: Per ridurre il rischio di instabilità dell'apparecchiatura, caricare ogni vassoio separatamente. Tenere tutti i vassoi chiusi per tutto il tempo necessario.

- 1. Rimuovere il vassoio.
  - Nota: Per evitare inceppamenti, non rimuovere i vassoi quando la stampante è occupata.

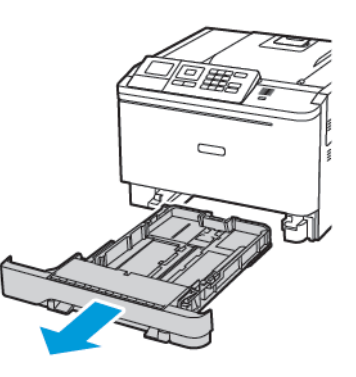

- 2. Regolare le guide in modo che corrispondano al formato della carta caricato.
  - **Nota:** Utilizzare gli indicatori nella parte inferiore del vassoio per posizionare le guide.

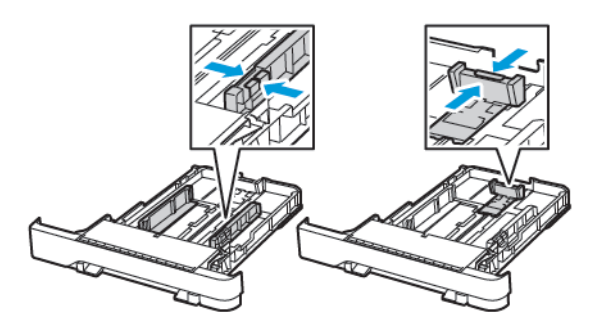

3. Flettere, aprire a ventaglio e allineare i bordi della carta prima di caricarla.

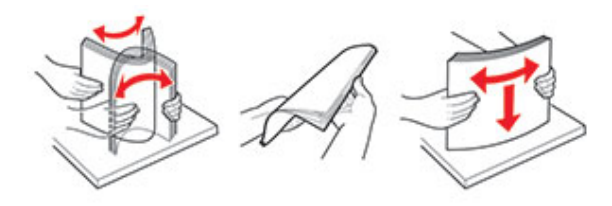

 Caricare la risma di carta con il lato di stampa rivolto verso l'alto, quindi accertarsi che le guide laterali aderiscano perfettamente alla carta.

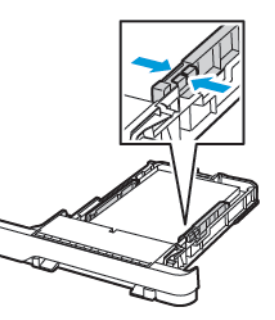

- Per la stampa su una facciata, caricare la carta intestata rivolta verso l'alto, con l'intestazione verso la parte anteriore del vassoio.
- Per la stampa su due lati, caricare la carta intestata rivolta verso il basso, con l'intestazione verso la parte posteriore del vassoio.
- Non far scivolare la carta nel vassoio.

• Per evitare inceppamenti della carta, accertarsi che l'altezza della pila di carta non superi l'indicatore di livello massimo della carta.

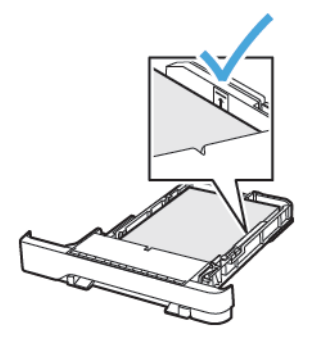

5. Inserire il vassoio.

Se necessario, impostare il tipo e il formato della carta nel pannello comandi in modo che corrispondano alla carta caricata.

## Caricamento dell'alimentatore multiuso

1. Aprire l'alimentatore multiuso.

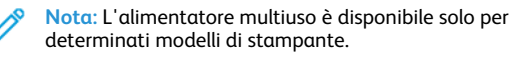

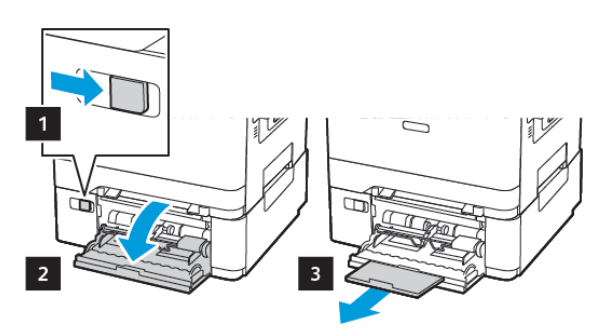

2. Regolare le guide in modo che corrispondano al formato della carta caricato.

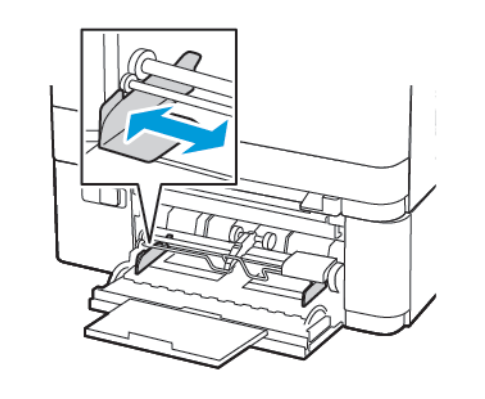

3. Flettere, aprire a ventaglio e allineare i bordi della carta prima di caricarla.

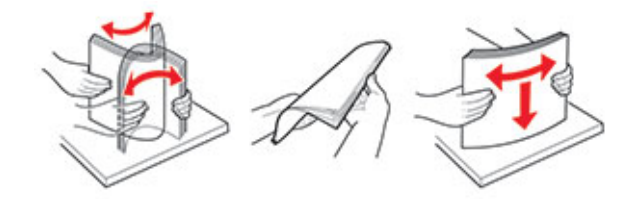

- 4. Caricare la carta.
  - Caricare la carta, il cartoncino e la carta intestata con il lato di stampa rivolto verso il basso e in modo che il bordo superiore entri per primo nella stampante.

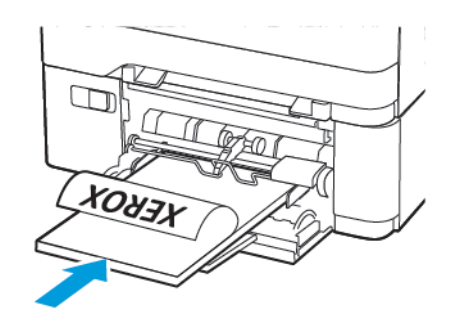

• Caricare le buste con l'aletta rivolta verso l'alto e contro il lato destro della guida della carta.

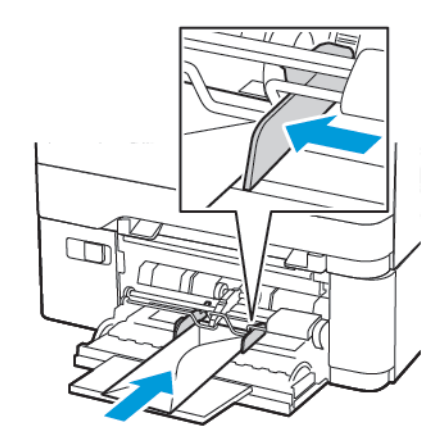

- Avvertenza: Non utilizzare buste preaffrancate e con graffette, ganci, finestre, rivestimenti patinati o autoadesivi.
- 5. Dal pannello comandi, impostare il formato e il tipo di carta in modo che corrispondano a quelli della carta caricata.

## Caricamento dell'alimentatore manuale

1. Regolare le guide in modo che corrispondano al formato della carta caricato.

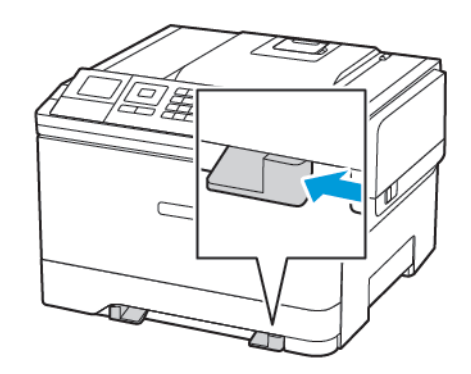

- 2. Caricare un foglio di carta con il lato di stampa rivolto verso il basso.
  - Caricare la carta intestata con il lato di stampa rivolto verso il basso, inserendo per primo nella stampante il bordo superiore per la stampa su un lato.

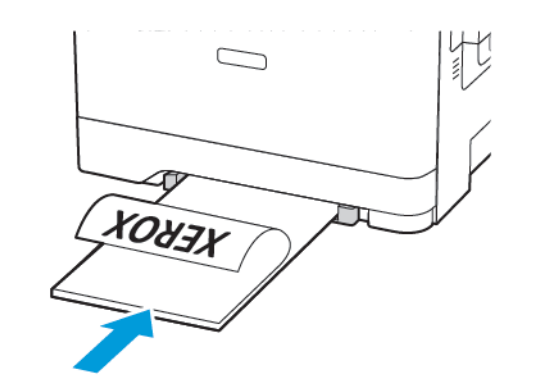

• Caricare la carta intestata con il lato di stampa rivolto verso l'alto, inserendo per ultimo il bordo superiore nella stampante per la stampa su due lati.

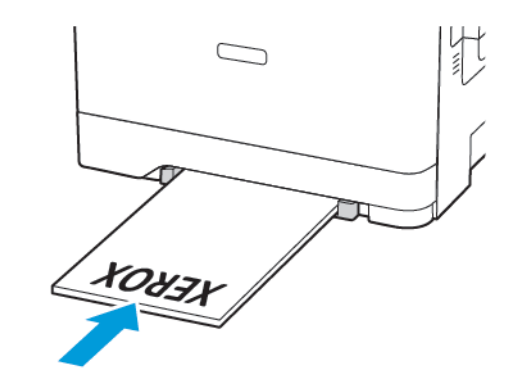

• Caricare le buste con l'aletta rivolta verso l'alto e contro il lato destro della guida della carta.

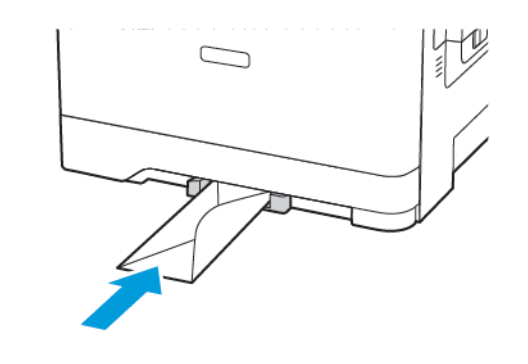

3. Inserire la carta finché il bordo di ingresso non viene intercettato e prelevato dalla stampante.

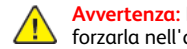

Avvertenza: Per evitare inceppamenti della carta, non forzarla nell'alimentatore manuale.

## Impostazione del tipo e del formato carta

 Dal pannello comandi, andare a Impostazioni > Carta > Configurazione vassoi > Formato/tipo carta, quindi selezionare un'origine carta.

Per i modelli di stampante senza touch screen, premere per scorrere le impostazioni.

2. Impostare il formato e il tipo di carta.

## Aggiornamento del firmware

Alcune applicazioni richiedono un livello minimo di firmware del dispositivo per funzionare correttamente.

Per ulteriori informazioni sull'aggiornamento del firmware della periferica, contattare il rappresentante Xerox.

- 1. Dal server Web incorporato, fare clic su Impostazioni > Periferica > Aggiorna firmware.
- 2. Individuare il file Flash richiesto.
- 3. Applicare le modifiche.

## Configurazione di Wi-Fi Direct®

 Nota: Questa funzione è disponibile solo per alcuni modelli di stampante.

Wi-Fi Direct è una tecnologia peer-to-peer Wi-Fi che consente a dispositivi wireless di connettersi direttamente a una stampante abilitata a Wi-Fi Direct senza utilizzare un punto di accesso (router wireless).

1. Dal pannello comandi, andare a:

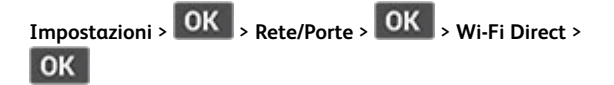

- 2. Configurare le impostazioni.
  - Abilita Wi-Fi Direct Abilita la stampante a trasmettere la propria rete Wi-Fi Direct.
  - Nome Wi-Fi Direct Assegna un nome alla rete Wi-Fi Direct.
  - **Password Wi-Fi Direct** Assegna la password di negoziazione della sicurezza wireless quando si utilizza la connessione peer-to-peer.
  - Mostra password nella pagina Impostazioni Mostra la password nella Pagina impostazioni rete.

• Accetta automaticamente le richieste pulsante di comando – Consente alla stampante di accettare automaticamente le richieste si connessione.

Nota: Non è sicuro accettare automaticamente le richieste pulsante di comando.

## Connessione di un dispositivo mobile alla

#### stampante

Nota: Questa funzione è disponibile solo per alcuni modelli di stampante.

Prima di connettere il proprio dispositivo mobile, assicurarsi che Wi-Fi Direct sia stato configurato. Per ulteriori informazioni, fare riferimento a Configurazione di Wi-Fi Direct®.

#### Connessione mediante Wi-Fi Direct

Nota: Queste istruzioni fanno riferimento soltanto ai dispositivi mobili Android.

- 1. Dal dispositivo mobile, andare al menu delle impostazioni.
- 2. Abilitare Wi-Fi, quindi toccare Wi-Fi Direct.
- 3. Selezionare il nome Wi-Fi Direct della stampante.
- 4. Confermare la connessione sul pannello comandi della stampante.

#### Connessione tramite Wi-Fi

- 1. Dal dispositivo mobile, andare al menu delle impostazioni.
- 2. Toccare **Wi-Fi** e quindi selezionare il nome Wi-Fi Direct della stampante.

Nota: La stringa DIRECT-xy (dove x e y sono due caratteri casuali) precede il nome Wi-Fi Direct.

3. Digitare la password Wi-Fi Direct.

# Rimozione degli inceppamenti

## Come evitare gli inceppamenti

#### Caricare la carta correttamente

• Accertarsi che la carta sia ben distesa nel vassoio.

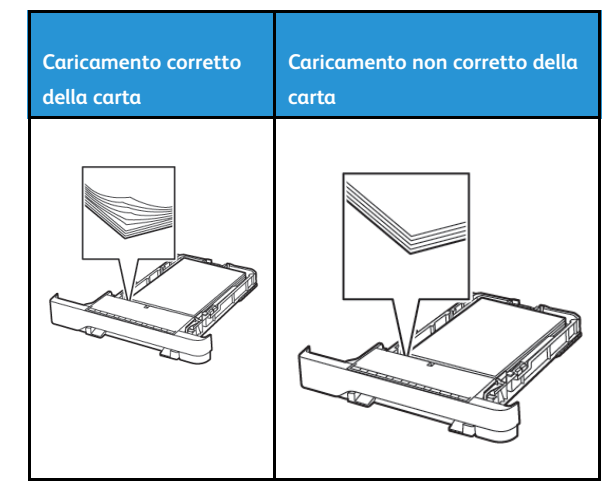

- Non caricare o rimuovere un vassoio durante la stampa.
- Non caricare una quantità eccessiva di carta. Accertarsi che l'altezza della risma non superi l'indicatore di livello massimo della carta.
- Non far scivolare la carta nel vassoio. Caricare la carta come mostrato in figura.

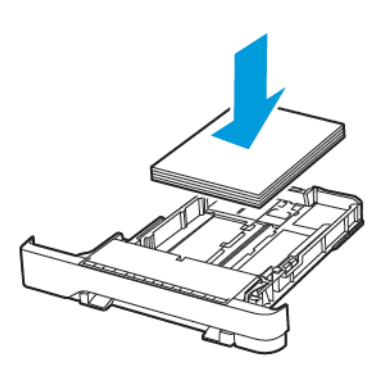

- Assicurarsi che le guide della carta siano posizionate correttamente e che non aderiscano eccessivamente alla carta o alle buste.
- Dopo aver caricato carta, inserire con decisione il vassoio nella stampante.

#### Utilizzare la carta consigliata

- Utilizzare solo carta o supporti speciali consigliati.
- Non caricare carta che sia piegata, sgualcita, umida, ripiegata o arricciata.
- Flettere, aprire a ventaglio e allineare i bordi della carta prima di caricarla.

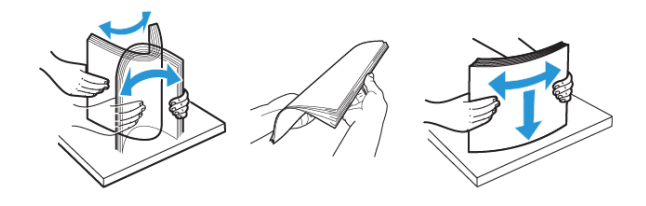

- Non utilizzare carta tagliata o rifilata a mano.
- Non mischiare tipi, grammature o formati di supporti diversi nello stesso vassoio.
- Accertarsi che il tipo e il formato della carta siano impostati correttamente sul computer o sul pannello comandi della stampante.
- Conservare la carta come consigliato dal produttore.

## Individuazione delle aree di inceppamento

- Quando l'opzione Assistenza inceppamento è impostata su Attivata, una volta rimossa la pagina inceppata, la stampante espelle automaticamente le pagine vuote o parzialmente stampate. Verificare se nell'output di stampa siano presenti pagine vuote.
- Se l'opzione Rimozione inceppamento è impostata su Attivato o su Automatico, le pagine inceppate vengono ristampate.

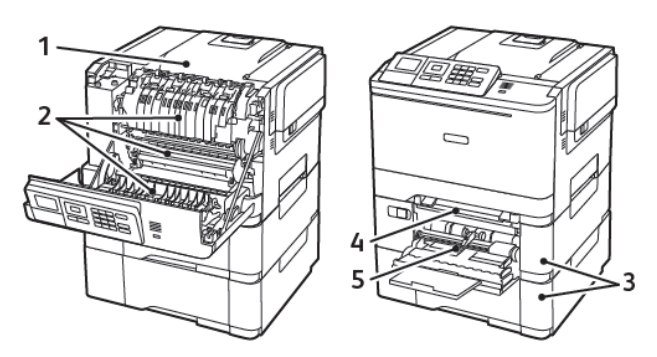

| Numero | Area dell'inceppamento                                                              |
|--------|-------------------------------------------------------------------------------------|
| 1      | Raccoglitore standard                                                               |
| 2      | Nel fusore                                                                          |
| 3      | Sotto il fusore                                                                     |
| 4      | Unità fronte/retro                                                                  |
| 5      | Vassoi                                                                              |
| 6      | Alimentatore manuale                                                                |
| 7      | Alimentatore multiuso                                                               |
|        | L'alimentatore multiuso è disponibile solo<br>per determinati modelli di stampante. |

## Inceppamento della carta nei vassoi

1. Rimuovere il vassoio.

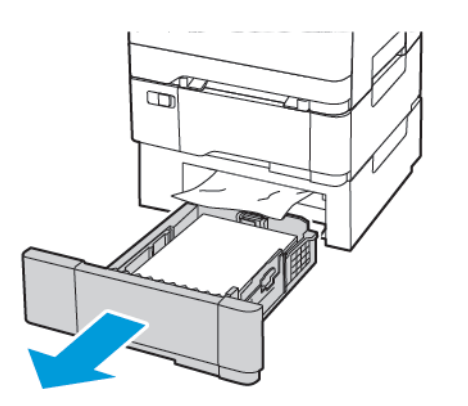

- 2. Rimuovere la carta inceppata.
  - Nota: Accertarsi che siano stati rimossi tutti i frammenti di carta.

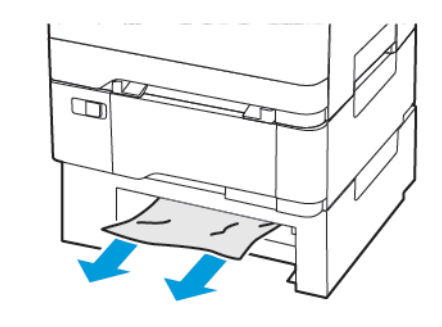

3. Inserire il vassoio.

#### Inceppamento carta nello sportello A

#### Inceppamento carta nel fusore

1. Aprire lo sportello A.

ATTENZIONE – SUPERFICIE SURRISCALDATA:L'area interna della stampante potrebbe surriscaldarsi. Per evitare infortuni, lasciare raffreddare la superficie dei componenti prima di toccarla.

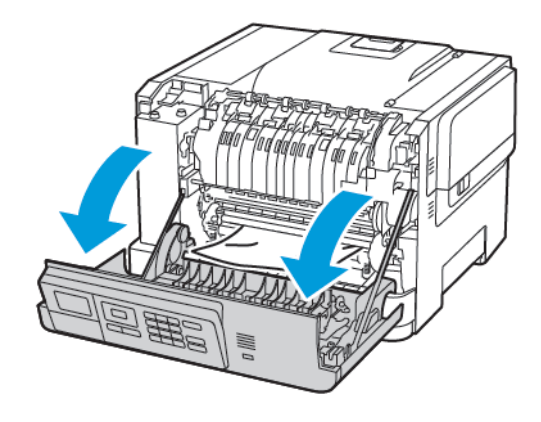

2. Rimuovere la carta inceppata.

Nota: Accertarsi che siano stati rimossi tutti i frammenti di carta.

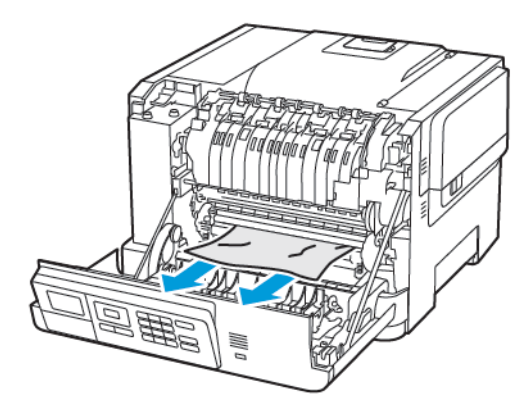

3. Aprire lo sportello di accesso al fusore, quindi rimuovere la carta inceppata.

Nota: Accertarsi che siano stati rimossi tutti i frammenti di carta.

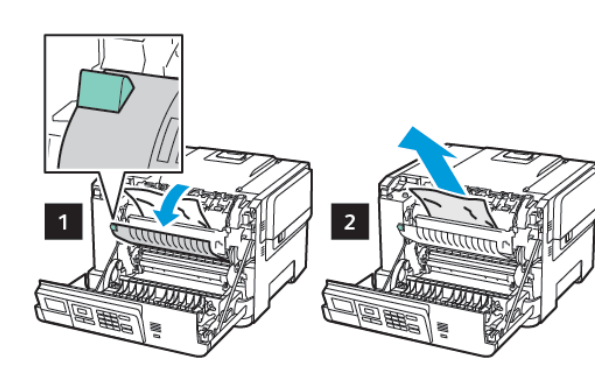

4. Chiudere lo sportello A.

#### Inceppamento della carta nell'unità fronte/retro

1. Aprire lo sportello A.

ATTENZIONE – SUPERFICIE SURRISCALDATA:L'area interna della stampante potrebbe surriscaldarsi. Per evitare infortuni, lasciare raffreddare la superficie dei componenti prima di toccarla.

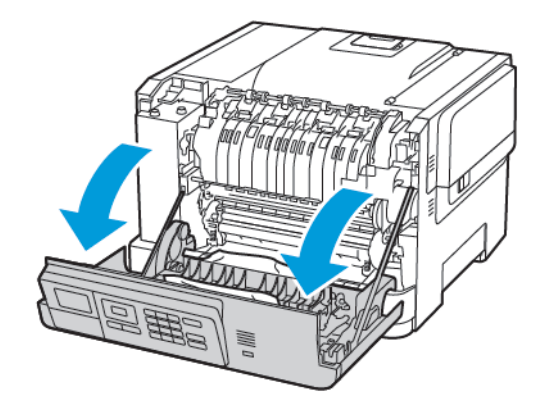

- 2. Rimuovere la carta inceppata.
  - Nota: Accertarsi che siano stati rimossi tutti i frammenti di carta.

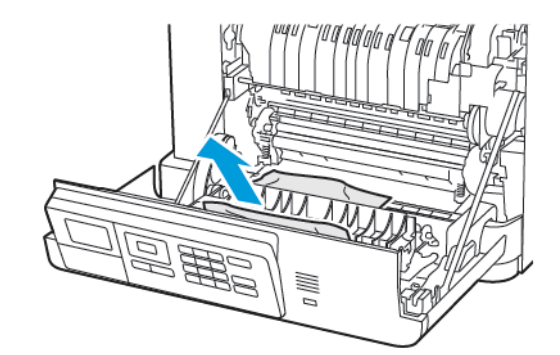

3. Chiudere lo sportello A.

Inceppamento della carta nel raccoglitore standard

Rimuovere la carta inceppata.

Nota: Accertarsi che siano stati rimossi tutti i frammenti di carta.

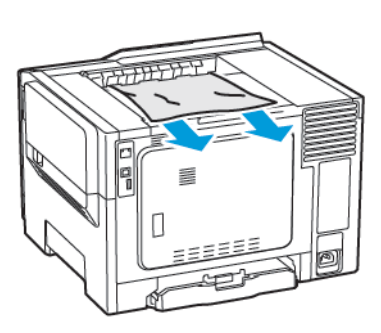

## Inceppamento della carta nell'alimentatore

#### multiuso

Nota: L'alimentatore multiuso è disponibile solo per determinati modelli di stampante.

1. Rimuovere la carta dall'alimentatore multiuso.

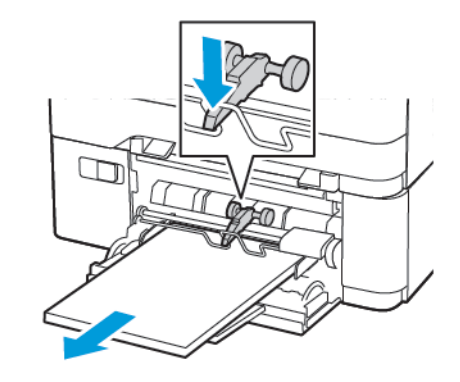

2. Rimuovere la carta inceppata.

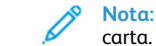

 Nota: Accertarsi che siano stati rimossi tutti i frammenti di carta.

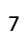

3. Flettere, aprire a ventaglio e allineare i bordi della carta prima di caricarla.

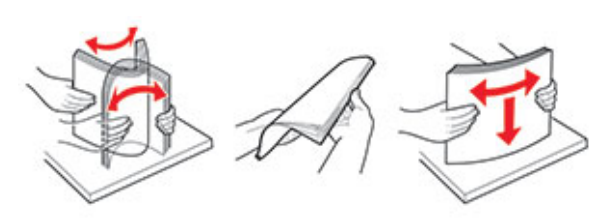

4. Caricare nuovamente la carta.

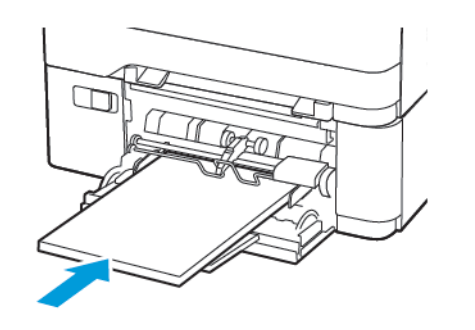

- Inceppamento della carta nell'alimentatore manuale
- 1. Rimuovere il vassoio.

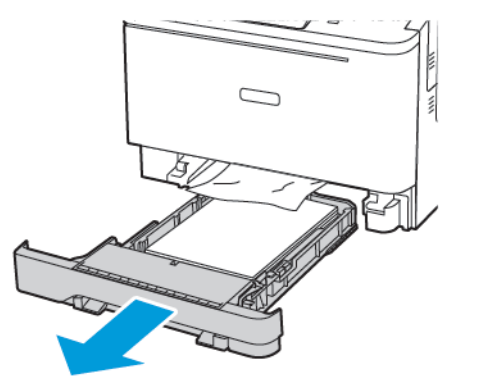

- 2. Rimuovere la carta inceppata.
  - Nota: Accertarsi che siano stati rimossi tutti i frammenti di carta.

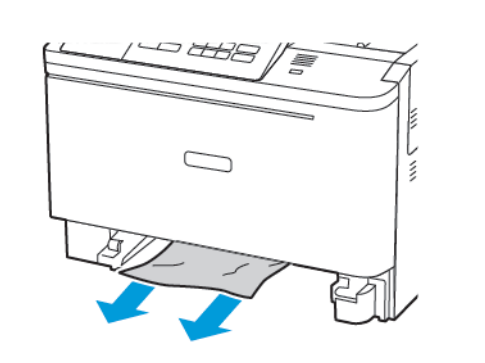

3. Inserire il vassoio.

© 2021 Xerox Corporation. Tutti i diritti riservati. Xerox® è un marchio di Xerox Corporation negli Stati Uniti e in altri paesi.

Apple<sup>®</sup>, iPad<sup>®</sup>, iPhone<sup>®</sup>, iPod<sup>®</sup>, iPod touch<sup>®</sup>, AirPrint<sup>®</sup> e il logo AirPrint<sup>®</sup> sono marchi o marchi registrati di Apple Inc. negli Stati Uniti e in altri paesi. Il servizio di stampa web Google Cloud Print<sup>®</sup>, il servizio Web e-mail Gmail<sup>™</sup> e la piattaforma di tecnologie mobili Android<sup>™</sup> sono marchi di Google, Inc. Microsoft<sup>®</sup>, Windows Vista<sup>®</sup>, Windows<sup>®</sup>, Windows Server<sup>®</sup> e OneDrive<sup>®</sup> sono marchi registrati di Microsoft Corporation negli Stati Uniti e in altri paesi. Mopria è un marchio di Mopria Alliance. Wi-Fi CERTIFIED Wi-Fi Direct<sup>®</sup> è un marchio di Wi-Fi Alliance. Tutti gli altri marchi appartengono ai rispettivi proprietari. 702P08612

BR32750

607E39620

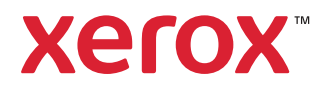